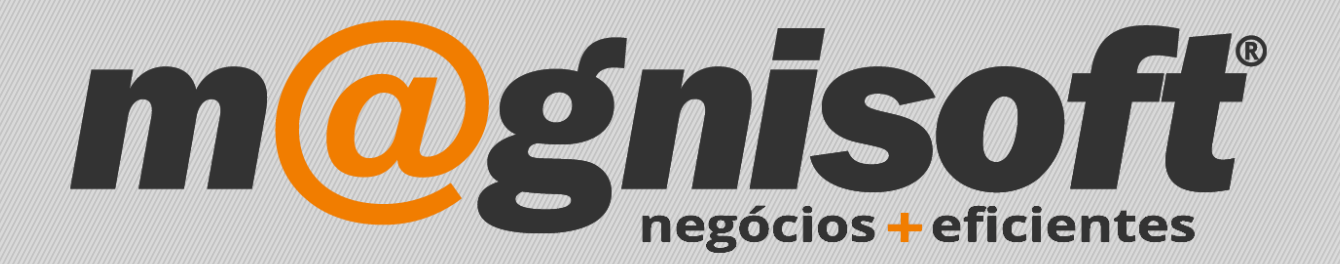

# OranGest

Ficha Técnica Nº 45

Agrupar campos nas listagens em grelha

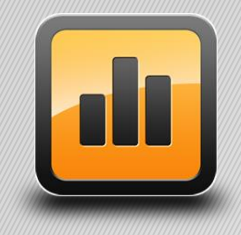

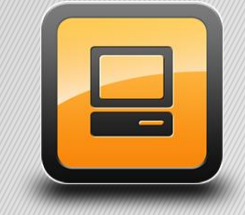

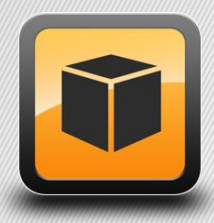

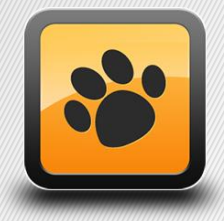

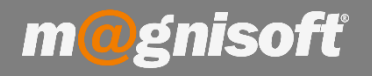

### Introdução:

Nas diversas listagem em grelha, no Orangest (artigos, clientes, fornecedores, etc.), temos a possibilidade de visualizar a informação de uma forma diferente do normal.

Por exemplo, vamos agrupar a grelha com a lista de artigos pelas Famílias. Aceda a '**STOCKS->Lista de Artigos**'. Clique no botão '**Modo Avançado**', tal como mostra a imagem seguinte:

|                | VENDAS        | COMPRA                     | s stocks                                    | TESOU                       | RARIA     | EXPLORAÇÃO   | is g                    | UTILITÁRIOS             | SISTEMA     | MANUTEN    | IÇÃO              |                      |           |
|----------------|---------------|----------------------------|---------------------------------------------|-----------------------------|-----------|--------------|-------------------------|-------------------------|-------------|------------|-------------------|----------------------|-----------|
| 🛱 Inícia       | Dista de      | Artigos                    | <                                           |                             |           |              |                         |                         |             |            |                   |                      |           |
| DADO           | OS OPÇÕE      | S                          |                                             |                             |           |              |                         |                         |             |            |                   | -                    |           |
| Vist<br>Guarda | as Gu:        | finir Vista<br>ardar Vista | ✓ Modo Avail<br>§ Expandir g<br>Contrair gr | nçado<br>jrupos<br>rupos Gu | Filtros   | ♥ Definir Fi | ltro<br>Iltro<br>Filtro | Pré-Visualizar<br>Lista | Relatórios  | Relatórios | Exportar          | <b>کیک</b><br>Acções | ×<br>Sair |
|                |               | Vistas                     |                                             |                             | [         | Dados        |                         |                         | Exteri      | or         |                   | Siste                | ma        |
| *              |               |                            |                                             |                             | IDENTIFI  | ICAÇÃO       |                         |                         |             |            |                   |                      | PR        |
| * CÓDIG        | D NOME        |                            |                                             | STOCK                       | CÓDIGO AL | TERNATIVO    | CÓD                     | IGO BARRAS 1            | TIPO ARTIGO | INACTIV    | ) <sup>♥</sup> PV | 1 (s/ IVA)           | PV1       |
| e =            | abc           |                            |                                             | =                           | =         |              | =                       |                         | =           | =          | Não =             | 6 <u>8</u>           | =         |
| ▶ OGE          | ORANGES       | T V 10 ELITE -             | GESTÃO COM                                  | 6,00                        |           |              | 2111                    | 111000099               | 🗊 Produtos  | Não        |                   | (                    | ,00       |
| 388463         | 3 Livro "O Se | etimo Selo" Jo             | sé Rodrigues                                | 6,00                        | 123546456 |              | 2111                    | 111000525               | 🗐 Produtos  | Não Não    |                   | 16                   | ,23       |
| 361562         | 6 Alimento S  | eco Cão Adul               | to Borrego Pur                              | 27,00                       |           |              | 2111                    | 111000358               | 🗂 Produtos  | Não        |                   | 44                   | ,72       |
| 364376         | 6 Alimento S  | eco Gato Adu               | lto Galinha W                               | 155,00                      | 123456    |              | 2111                    | 111000365               | Produtos    | Não        |                   | 1                    | ,22       |

### Com este modo activado, vão surgir na grelha novos elementos/informações.

|         |                                        |        | IDENTIFICAÇÃO      |                 |             |          |
|---------|----------------------------------------|--------|--------------------|-----------------|-------------|----------|
| CÓDIGO  | NOME                                   | STOCK  | CÓDIGO ALTERNATIVO | CÓDIGO BARRAS 1 | TIPO ARTIGO | INACTIVO |
| =       | abc                                    | =      | =                  | =               | =           | = 🔵 Não  |
| OGE     | ORANGEST V10 ELITE - GESTÃO COM        | 6,00   |                    | 2111111000099   | Produtos    | Não      |
| 3884633 | Livro "O Setimo Selo" José Rodrigues   | 6,00   | 123546456          | 2111111000525   | T Produtos  | Não      |
| 3615626 | Alimento Seco Cão Adulto Borrego Pur   | 27,00  |                    | 2111111000358   | Produtos    | Não      |
| 3643766 | Alimento Seco Gato Adulto Galinha W    | 155,00 | 123456             | 2111111000365   | 🗂 Produtos  | Não      |
| 2528163 | Prolongador c/ Terra Vermelho 25 m L   | 2,00   |                    | 2111111000532   | Produtos    | Não      |
| 2857108 | Brinquedo Cão Bola Giratória Friskies  | 20,00  |                    | 2111111000372   | Produtos    | Não      |
| 3643060 | Aquário Kit Aquaart 60 Lts Tetra 1 un  | 48,00  |                    | 2111111000389   | Produtos    | Não      |
| 2674917 | Bolachas Digestivas Fibra Integral Cu  | -3,00  |                    | 2111111000396   | C Produtos  | Não      |
| 2000853 | Bolachas Aveia Real Proalimentar emb   | 10,00  |                    | 2111111000402   | Produtos    | Não      |
| 46      | ARTIGO IMPORTADO DO EXCEL              | -1,00  |                    | 2111111009801   | Produtos    | Não      |
| 47      | ARTIGO IMPORTADO DO EXCEL              |        |                    | 2111111009818   | C Produtos  | Não      |
| 2859189 | Arroz Basmati Supreme Veet emb. 50     | 93,00  |                    | 2111111000419   | Produtos    | Não      |
| 2003920 | Farinha de Trigo Extra Fina Tipo 55 N  | 10,00  |                    | 2111111000426   | Produtos    | Não      |
| 48      | ARTIGO ARMAZEM LOJA 1                  | 5,00   |                    | 2111111009825   | Produtos    | Não      |
| 52      | ARTIGO 2 ARMAZEM LOJA 1                | 8,00   |                    | 2111111009849   | Produtos    | Não      |
| 50      | ARTIGO SEM UNIDADES                    | 2,00   |                    | 2111111009832   | Produtos    | Não      |
| 54      | ARTIGO ARMAZEM LOJA 2                  | 9,00   |                    | 2111111009856   | 🗊 Produtos  | Não      |
| 2003313 | Massa Meada Milaneza 500gr             | 9,00   |                    | 2111111000433   | Produtos    | Não      |
| 2181614 | Tinta Spray Preto Fosco Pluricor 250ml | 109,00 |                    | 2111111000549   | C Produtos  | Não      |
| 2003713 | Esparguete 8 Divella 500gr             | 9,00   |                    | 2111111000440   | Produtos    | Não      |
| 2005214 | Salsichas Alemãs Frankfurt Nobre 10un  | 6,00   |                    | 2111111000457   | Produtos    | Não      |
| 2003591 | Grão de Bico Cozido Compal 860gr       | 15,00  |                    | 2111111000464   | Produtos    | Não      |
| 3889788 | Livro "Rio das Flores" Miguel Sousa Ta | 1,00   |                    | 2111111000471   | Produtos    | Não      |
| 3786262 | CD Mafalda Veiga e João Pedro Pais "   | 2,00   |                    | 2111111000488   | 🗂 Produtos  | Não      |
| 124686  | CIMENTO SECIL 25KG                     | 100,00 |                    | 2111111000723   | Produtos    | Não      |
| 135429  | ESPUMA POLIURETANO 750ML               | 100,00 |                    | 2111111000730   | Produtos    | Não      |
| 3816443 | CD Jorge Palma "Voo Nocturno" Emi      | 6,00   |                    | 2111111000495   | Produtos    | Não      |
| 2112571 | Jogo Monopólio Parker                  | 10,00  |                    | 2111111000501   | 🗂 Produtos  | Não      |
| 2915104 | Boneca Jaggets Famosa                  | 10,00  |                    | 2111111000556   | C Produtos  | Não      |
| 117734  | SILICONE UNIVERSAL 280ML               |        |                    | 2111111000747   | Produtos    | Não      |
| 2526847 | Calça Ganga c/ 5 Bolsos Basics         | 28,00  |                    | 2111111000563   | Produtos    | Não      |
| 2112879 | O Sabichão p/ + 7 Anos Majora          | 2,00   |                    | 2111111000518   | Produtos    | Não      |
| 124855  | AGLIARI AST Betume em Pasta: Branc     | 221.00 |                    | 2111111000754   | Produtor    | Não      |

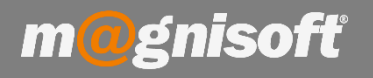

Tem a opção de agrupar por uma coluna arrastando esse coluna com o rato para a área com o texto 'Arraste uma coluna para aqui para agrupar por essa coluna'. Pode verificar também que aparecem os totais das colunas com valores de quantidades ou monetários.

Vamos então agrupar esta listagem pela 1ª Família (NOME DA 1ª FAMÍLIA), arrastando com o rato essa coluna para essa área:

|                                                                                                    | OPÇOES                                                                                                    |                                                                                                    |                                                                                             |                                                          |                                                                                              |                                                                         |                                                             |          |                       |                                                                    |
|----------------------------------------------------------------------------------------------------|----------------------------------------------------------------------------------------------------|----------------------------------------------------------------------------------------------------|---------------------------------------------------------------------------------------------|----------------------------------------------------------|----------------------------------------------------------------------------------------------|-------------------------------------------------------------------------|-------------------------------------------------------------|----------|-----------------------|--------------------------------------------------------------------|
| Vistas<br>Guardadas                                                                                                    | © Definir Vista<br>Guardar Vista<br>Vistas                                                                                                    | 4odo Avançado<br>Expandir grupos<br>Contrair grupos                                                                                                    | Filtros<br>uardados +                                                                       | ♥ Definir Filt<br>₩ Limpar Filt<br>₩ Guardar Fi<br>Dados | tro<br>iltro<br>Pré-Visual<br>Lista                                                          | izar Relatórios<br>•<br>Exter                                           | Relatórios                                                  | Exportar | Acções<br>Siste       | Sair                                                               |
| OME da 1ª F/                                                                                                    | AMÍLIA 🔺                                                                                                    |                                                                                                    |                                                                                             |                                                          |                                                                                              |                                                                         |                                                             |          |                       |                                                                    |
| -                                                                                                    | 20                                                                                                    |                                                                                                    | IDENTIE                                                                                     | ICACÃO                                                   |                                                                                              |                                                                         |                                                             |          |                       | P                                                                  |
| L: CÓD ▲                                                                                                    | NOME                                                                                                    | STOCK                                                                                                    | CÓDIGO A                                                                                    | ALTERNATIVO                                              | CÓDIGO BARRAS                                                                                | 1 TIPO ARTIG                                                            | D INACTIV                                                   | ۳ O      | PV1 (s/IVA)           | PV                                                                 |
| =                                                                                                    | abc                                                                                                    | =                                                                                                    | =                                                                                           |                                                          | =                                                                                            | =                                                                       | = 🔵                                                         | Não      | =                     | =                                                                  |
| NOME da                                                                                                    | a 1ª FAMÍLIA : ANIMAIS (2                                                                                                    | 150,00)                                                                                                    |                                                                                             |                                                          |                                                                                              |                                                                         |                                                             |          |                       |                                                                    |
| NOME da                                                                                                    | a 1ª FAMÍLIA : ANIMAIS (2                                                                                                    | 250,00)                                                                                                    |                                                                                             |                                                          |                                                                                              |                                                                         |                                                             |          | 3                     | 5.64                                                               |
| NOME da                                                                                                    | a 1ª FAMÍLIA : ANIMAIS (2                                                                                                    | 250,00)<br>250,00                                                                                                    | D                                                                                           |                                                          |                                                                                              |                                                                         |                                                             |          | 3                     | 5,64                                                               |
| NOME d                                                                                                    | a 1ª FAMÍLIA : ANIMAIS (2<br>a 1ª FAMÍLIA : BRICOLAGE                                                                                                    | (742,00)                                                                                                    | D                                                                                           |                                                          |                                                                                              |                                                                         |                                                             |          | 3                     | 5,64                                                               |
| NOME da                                                                                                    | a 1ª FAMÍLIA : ANIMAIS (2<br>a 1ª FAMÍLIA : BRICOLAGE                                                                                                    | (742,00)<br>742,00                                                                                                    | D                                                                                           |                                                          |                                                                                              |                                                                         |                                                             |          | 2                     | 3,98                                                               |
| NOME da                                                                                                    | a 1ª FAMÍLIA : ANIMAIS (2<br>a 1ª FAMÍLIA : BRICOLAGE<br>a 1ª FAMÍLIA : INFORMÁTI<br>COMPUTADOR HP G7018EP<br>PRODUTO COMPOSTO<br>DISCO SSD 500GB                                                                               | 250,00)<br>(742,00)<br>(742,00)<br>(CA (29,00)<br>(CA (29,00)<br>(0,0)<br>(1,0)<br>(1, | 0<br>0<br>0<br>0<br>0<br>0<br>0<br>0                                                        |                                                          | 2111111000594<br>2111111009924<br>2111111009931                                              | Troduto<br>Produto                                                      | s Não<br>s Não<br>s Não                                     |          | 3<br>2<br>3<br>4<br>1 | 13,98<br>90,00<br>83,00<br>48,50                                   |
| NOME da                                                                                                    | a 1ª FAMÍLIA : ANIMAIS (2<br>a 1ª FAMÍLIA : BRICOLAGE<br>a 1ª FAMÍLIA : INFORMÁTI<br>COMPUTADOR HP G7018EP<br>PRODUTO COMPOSTO<br>DISCO SSD 500GB<br>Memória Kingston 6GB                                                       | 250,00)<br>(742,00)<br>(742,00)<br>(CA (29,00)<br>(CA (29,00)<br>(1,1)<br>(1,1)<br>(10,1)                                                                                                    | 0<br>0<br>0<br>0<br>0<br>0<br>0<br>0<br>0<br>0                                              |                                                          | 2111111000594<br>2111111009924<br>211111009931<br>211111009948                               | Produto Produto Produto Produto Produto Produto                         | s Não<br>s Não<br>s Não<br>s Não<br>s Não                   |          | 3<br>2<br>3<br>4<br>1 | 15,64<br>3,98<br>90,00<br>83,00<br>48,50<br>20,25                  |
| NOME da<br>NOME da<br>NOME d | a 1ª FAMÍLIA : ANIMAIS (2<br>a 1ª FAMÍLIA : BRICOLAGE<br>a 1ª FAMÍLIA : INFORMÁTI<br>COMPUTADOR HP G7018EP<br>PRODUTO COMPOSTO<br>DISCO SSD 500GB<br>Memória Kingston 6GB<br>Caixa PC c/. Power Suply                           | 250,00)<br>(742,00)<br>(742,00)<br>(CA (29,00)<br>(CA (29,00)<br>(1,0)<br>(1, | 0<br>0<br>0<br>0<br>0<br>0<br>0<br>0<br>0<br>0<br>0<br>0<br>0<br>0<br>0                     |                                                          | 2111111000594<br>211111009924<br>211111009931<br>211111009948<br>211111009948                | Produto Produto Produto Produto Produto Produto Produto                 | s Não<br>s Não<br>s Não<br>s Não<br>s Não<br>s Não          |          | 3<br>2<br>3<br>4<br>1 | 5,64<br>3,98<br>90,00<br>83,00<br>48,50<br>20,25<br>21,00          |
| NOME da<br>NOME da<br>NOME da<br>13890580<br>15<br>17<br>19<br>13<br>13<br>13<br>15<br>15<br>15<br>15<br>15<br>15                                                                                                    | a 1ª FAMÍLIA : ANIMAIS (2<br>a 1ª FAMÍLIA : BRICOLAGE<br>a 1ª FAMÍLIA : INFORMÁTI<br>COMPUTADOR HP G7018EP<br>PRODUTO COMPOSTO<br>DISCO SSD 500GB<br>Memória Kingston 6GB<br>Caixa PC c/. Power Suply<br>Motherboad ASUS WKS654 | 250,00)<br>250,00<br>(742,00)<br>(742,00)<br>(75,00)<br>(75,00)                                                                                                    | 0<br>0<br>0<br>0<br>0<br>0<br>0<br>0<br>0<br>0<br>0<br>0<br>0<br>0<br>0<br>0<br>0<br>0<br>0 |                                                          | 211111000594<br>211111009924<br>211111009931<br>211111009948<br>211111009948<br>211111009979 | Produto Produto Produto Produto Produto Produto Produto Produto Produto | s Não<br>s Não<br>s Não<br>s Não<br>s Não<br>s Não<br>s Não |          | 3                     | 5,64<br>3,98<br>90,00<br>83,00<br>48,50<br>20,25<br>21,00<br>63,00 |

Podemos verificar que a apresentação da grelha mudou. Dentro de cada grupo (a cinzento na imagem), estão todos os artigos pertencentes a essa família. Se quisermos visualizar toda a informação, basta clicar no botão '**Expandir grupos**', e serão apresentados todos os artigos, em cada grupo. Para voltar à forma inicial, clique no botão '**Contrair grupos**'. Para visualizar apenas os artigos de uma determinada família, clique na pequena seta, antes do nome da família.

| 03890580 | COMPUTADOR HP G7018EP           | 0,00  | 2111111000594 | Produtos   | Não Não |
|----------|---------------------------------|-------|---------------|------------|---------|
| 65       | PRODUTO COMPOSTO                | 2,00  | 2111111009924 | 🗐 Produtos | Não     |
| 67       | DISCO SSD 500GB                 | 1,00  | 2111111009931 | 🗐 Produtos | Não     |
| 69       | Memória Kingston 6GB            | 10,00 | 2111111009948 | 🗂 Produtos | Não     |
| 73       | Caixa PC c/ Power Suply         | 5,00  | 2111111009962 | 🗐 Produtos | Não     |
| 75       | Motherboad ASUS WKS654          | 5,00  | 2111111009979 | 🗐 Produtos | Não     |
| OGE      | ORANGEST V10 ELITE - GESTÃO COM | 6,00  | 2111111000099 | 🗊 Produtos | Não Não |
|          |                                 | 29,00 |               |            |         |

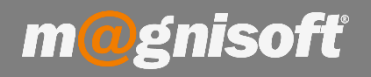

Caso pretenda, pode agrupar por mais de uma coluna (subgrupos). Vamos agora, dentro da 1ª Família, subagrupar pela 2ª Família. Para isso basta arrastar a coluna 'NOME DA 2ª FAMÍLIA' para ficar ao lado da coluna 'NOME DA 1ª FAMÍLIA', na área dos grupos.

| - |            | ×             |                    |          |                    |   |
|---|------------|---------------|--------------------|----------|--------------------|---|
| l | NOME da 1ª | FAMÍLIA       | NOME da 2ª FAMÍLIA | 9        |                    |   |
| * |            | T             |                    |          | IDENTIFICAÇÃO      |   |
| * | CÓDIGO     | NOME          |                    | STOCK    | CÓDIGO ALTERNATIVO | ( |
| 9 | =          | abc           |                    | =        | =                  |   |
| • | ► NOME     | da 1ª FAMÍLIA | : (1 417,00)       |          |                    |   |
|   |            |               |                    | 1 417,00 | 1                  |   |

Podemos verificar que a listagem fica agora do seguinte modo:

|                                                                                                    |                                                                                                    |                                                                                  | IDENTIFICAÇÃO      |                                                                  |                                              |                          |
|----------------------------------------------------------------------------------------------------|----------------------------------------------------------------------------------------------------|----------------------------------------------------------------------------------|--------------------|------------------------------------------------------------------|----------------------------------------------|--------------------------|
| CÓDIGO                                                                                                    | NOME                                                                                                    | STOCK                                                                            | CÓDIGO ALTERNATIVO | CÓDIGO BARRAS 1                                                  | TIPO ARTIGO                                  | INACTIVO 9               |
| =                                                                                                    | abc                                                                                                    | =                                                                                | =                  |                                                                  | =                                            | = 🔘 Não                  |
| NOME da                                                                                                    | 18 FAMÍLTA - BRICOLAGE (742.00)                                                                                                    |                                                                                  |                    |                                                                  |                                              |                          |
| , noric de                                                                                                    |                                                                                                    | 742,00                                                                           |                    |                                                                  |                                              |                          |
|                                                                                                    |                                                                                                    |                                                                                  |                    |                                                                  |                                              |                          |
| ▶ NOME da                                                                                                    | 1ª FAMÍLIA : INFORMÁTICA (29,00)                                                                                                    |                                                                                  | ٦.                 |                                                                  |                                              |                          |
|                                                                                                    |                                                                                                    | 29,00                                                                            |                    |                                                                  |                                              |                          |
|                                                                                                    |                                                                                                    |                                                                                  |                    |                                                                  |                                              |                          |
| NOME da                                                                                                    | 1ª FAMÍLIA : INFORMÁTICA::Placas Grá                                                                                                    | ificas (10,00                                                                    | <b>)</b>           |                                                                  |                                              |                          |
|                                                                                                    |                                                                                                    | 10,00                                                                            |                    |                                                                  |                                              |                          |
|                                                                                                    |                                                                                                    |                                                                                  |                    |                                                                  |                                              |                          |
|                                                                                                    |                                                                                                    |                                                                                  |                    |                                                                  |                                              |                          |
| ► NOME da                                                                                                    | 1ª FAMÍLIA : LAZER2 (36,00)                                                                                                    |                                                                                  | 1                  |                                                                  |                                              |                          |
| → NOME da                                                                                                    | 1ª FAMÍLIA : LAZER2 (36,00)                                                                                                    | 36,00                                                                            |                    |                                                                  |                                              |                          |
| → NOME da                                                                                                    | 1ª FAMÍLIA : LAZER2 (36,00)                                                                                                    | 36,00                                                                            |                    |                                                                  |                                              |                          |
| <ul> <li>NOME da</li> <li>NOME da</li> </ul>                                                                                                    | 1ª FAMÍLIA : LAZER2 (36,00)<br>1ª FAMÍLIA : MERCEARIA (149,00)                                                                                                    | 36,00                                                                            |                    |                                                                  |                                              |                          |
| NOME da     NOME da     NOME da                                                                                                    | 1ª FAMÍLIA : LAZER2 (36,00)<br>1ª FAMÍLIA : MERCEARIA (149,00)<br>E da 2ª FAMÍLIA : MERCEARIA Arroz / M                                                                                                    | 36,00                                                                            | inhas (121.00)     |                                                                  |                                              |                          |
| <ul> <li>NOME da</li> <li>NOME da</li> <li>NOME da</li> <li>NOME da</li> </ul>                                                                                                    | 1ª FAMÍLIA : LAZER2 (36,00)<br>1ª FAMÍLIA : MERCEARIA (149,00)<br>E da 2ª FAMÍLIA : MERCEARIA Arroz / M<br>Arroz Basmati Supreme Veet emb. 50                                                                                                    | 36,00<br>lassas / Far<br>93,00                                                   | inhas (121,00)     | 2111111000419                                                    | Produtos                                     | Não                      |
| <ul> <li>NOME da</li> <li>NOME da</li> <li>NOME da</li> <li>NOME da</li> <li>NOME da</li> <li>NOME da</li> </ul>                                                                                                    | 1ª FAMÍLIA : LAZER2 (36,00)<br>1ª FAMÍLIA : MERCEARIA (149,00)<br>E da 2ª FAMÍLIA : MERCEARIA Arroz / M<br>Arroz Basmati Supreme Veet emb. 50<br>Esparguete 8 Divella 500gr                                                                                                    | 36,00<br>lassas / Far<br>93,00<br>9,00                                           | inhas (121,00)     | 2111111000419<br>2111111000440                                   | Produtos                                     | Não<br>Não               |
| <ul> <li>NOME da</li> <li>NOME da</li></ul> | 1ª FAMÍLIA : LAZER2 (36,00)<br>1ª FAMÍLIA : MERCEARIA (149,00)<br>E da 2ª FAMÍLIA : MERCEARIA Arroz / M<br>Arroz Basmati Supreme Veet emb. 50<br>Esparguete 8 Divella 500gr<br>Farinha de Trigo Extra Fina Tipo 55 N                                                                      | 36,00<br>lassas / Far<br>93,00<br>9,00<br>10,00                                  | inhas (121,00)     | 2111111000419<br>2111111000440<br>2111111000426                  | Produtos<br>Produtos                         | Não<br>Não<br>Não        |
| <ul> <li>NOME data</li> <li>NOME data</li> <li>NOME data</li> <li>NOME data</li> <li>203713</li> <li>2003920</li> <li>200313</li> </ul>                                                                                                    | 1ª FAMÍLIA : LAZER2 (36,00)<br>1ª FAMÍLIA : MERCEARIA (149,00)<br>E da 2ª FAMÍLIA : MERCEARIA Arroz / M<br>Arroz Basmati Supreme Veet emb. 50<br>Esparguete 8 Divella 500gr<br>Farinha de Trigo Extra Fina Tipo 55 N<br>Massa Meada Milaneza 500gr                                        | 36,00<br>lassas / Far<br>93,00<br>9,00<br>10,00<br>9,00                          | inhas (121,00)     | 2111111000419<br>2111111000440<br>2111111000426<br>2111111000433 | Produtos<br>Produtos<br>Produtos             | Não<br>Não<br>Não<br>Não |
| <ul> <li>NOME da</li> <li>NOME da</li> <li>NOME da</li> <li>NOME da</li> <li>203713</li> <li>2003920</li> <li>200313</li> </ul>                                                                                                    | 1ª FAMÍLIA : LAZER2 (36,00)<br>1ª FAMÍLIA : MERCEARIA (149,00)<br>E da 2ª FAMÍLIA : MERCEARIA Arroz / M<br>Arroz Basmati Supreme Veet emb. 50<br>Esparguete 8 Divella 500gr<br>Farinha de Trigo Extra Fina Tipo 55 N<br>Massa Meada Milaneza 500gr                                        | 36,00<br>lassas / Far<br>93,00<br>9,00<br>10,00<br>9,00<br>121,00                | inhas (121,00)     | 2111111000419<br>2111111000440<br>2111111000426<br>2111111000433 | Produtos<br>Produtos<br>Produtos<br>Produtos | Não<br>Não<br>Não<br>Não |
| <ul> <li>NOME da</li> <li>NOME da</li> <li>NOME da</li> <li>2003713</li> <li>2003920</li> <li>2003313</li> </ul>                                                                                                    | 1ª FAMÍLIA : LAZER2 (36,00)<br>1ª FAMÍLIA : MERCEARIA (149,00)<br>E da 2ª FAMÍLIA : MERCEARIA Arroz / M<br>Arroz Basmati Supreme Veet emb. 50<br>Esparguete 8 Divella 500gr<br>Farinha de Trigo Extra Fina Tipo 55 N<br>Massa Meada Milaneza 500gr                                        | 36,00<br>lassas / Far<br>93,00<br>9,00<br>10,00<br>9,00<br>121,00                | inhas (121,00)     | 2111111000419<br>2111111000440<br>2111111000426<br>2111111000433 | Produtos<br>Produtos<br>Produtos<br>Produtos | Não<br>Não<br>Não<br>Não |
| <ul> <li>NOME data</li> <li>NOME data</li> <li>NOME data</li> <li>NOME data</li> <li>NOME data</li> <li>NOME data</li> <li>NOME data</li> <li>NOME data</li> <li>NOME data</li> <li>NOME data</li> <li>NOME data</li> </ul>                                                                                                    | 1ª FAMÍLIA : LAZER2 (36,00)<br>1ª FAMÍLIA : MERCEARIA (149,00)<br>E da 2ª FAMÍLIA : MERCEARIA (149,00)<br>Arroz Basmati Supreme Veet emb. 50<br>Esparguete 8 Divella 500gr<br>Farinha de Trigo Extra Fina Tipo 55 N<br>Massa Meada Milaneza 500gr<br>E da 2ª FAMÍLIA : MERCEARIA Bolachas | 36,00<br>lassas / Far<br>93,00<br>9,00<br>10,00<br>9,00<br>121,00<br>/ Biscoitos | inhas (121,00)     | 2111111000419<br>2111111000440<br>2111111000426<br>2111111000433 | Produtos<br>Produtos<br>Produtos             | Não<br>Não<br>Não<br>Não |

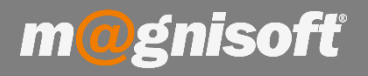

Caso pretenda, pode guardar esta listagem (vista), para mais tarde poder novamente consultá-la. Para isso clique no botão '**Guardar Vista**'. Dê um nome a essa vista e clique depois no botão '**Guardar**'.

| 0                | > © Definir Vista      | 🚱 Modo Avançado                        |                              |
|------------------|------------------------|----------------------------------------|------------------------------|
| Vista<br>Guardad | as Vistas              | 8 Expandir grupos<br>E Contrair grupos | Filtros<br>Guardados + Va Gu |
| NOME d           | Guardar Vista          |                                        | ×                            |
|                  | Vista                  |                                        | Â                            |
| P =              | ARITGOS AGRUPADOS PO   | OR FAMÍLIAS                            |                              |
| ▶ NC             |                        |                                        |                              |
| → NC             |                        |                                        |                              |
| → NC             | Descrição              |                                        |                              |
|                  | ⊠Esta vista é privada. | ⊘ Guardar                              | ⊘ Cancelar                   |
| > NOP            | TE US 1º FAPILLA: INFO | KPIATICA (29.00)                       |                              |

Para carregar a vista mais tarde, clique em 'Vistas Guardadas'.

| DADOS                 | OPÇÕES                             |                                                                                     |                        |                |
|-----------------------|------------------------------------|-------------------------------------------------------------------------------------|------------------------|----------------|
| Vistas<br>Guardadas * | © Definir Vista<br>ഏ Guardar Vista | <ul> <li>Modo Avançado</li> <li>Expandir grupos</li> <li>Contrair grupos</li> </ul> | Filtros<br>Guardados * | Definir Filtro |
|                       | GOS AGRUPADOS                      | POR FAMÍLIAS                                                                        | IDENT                  | IFICAÇÃO       |
| Vista Vista           | definida de origem (               | pelo programa.                                                                      | STOCK CÓDIO            | GO ALTERNATIVO |
| ▶ NOME da             | 1ª FAMÍLIA : BRICO                 | DLAGE (742,00)                                                                      |                        |                |
|                       |                                    |                                                                                     | 742,00                 |                |